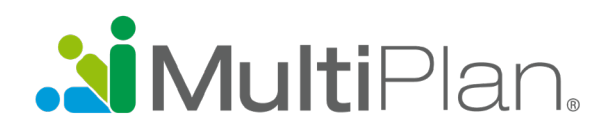

## **Find a Provider in Three Easy Steps**

To find providers participating in MultiPlan's networks, visit healthnewengland.org, click on "Find a Provider" and choose PHCS/MultiPlan Provider. Before beginning your search, you must acknowledge that you have read the notice at the bottom of the screen.

| <b>.2i Multi</b> Plan.                                                                                                    |                                                                                                    |
|----------------------------------------------------------------------------------------------------|----------------------------------------------------------------------------------------------------|
| Find a doctor or facility<br>—                                                                                                    |                                                                                                    |
| Search for providers in your<br>network                                                                                                    | Search by name, specialty, facility type, NPI # or license # Q near Enter Zip                                             |
| PHCS<br>MultiPlan                                                                                                    |                                                                                                    |
| Customized for                                                                                                    |                                                                                                    |
| Please Read Before You Proceed<br>We work hard to ensure our data is accurate, but provider informatic<br>Before you receive care, you should contact:<br>• The provider to verify new patient status, location and network<br>• Your health plan to verify your benefits. | on changes frequently. Also, finding a provider on this site is not a guarantee of benefits coverage.<br>c participation. |

### To begin your search, follow these three steps.

# Step 1. Use the text box to specify what you are searching

**for.** Enter a practitioner specialty, practitioner name, facility name, type of facility or NPI number. As you begin to type your selection, you may be prompted with suggestions. Please note that you cannot leave the text box empty.

| <b>i Multi</b> Plan,                    |                                             |   |           |
|-----------------------------------------|---------------------------------------------|---|-----------|
| Find a doctor or facility               | ,                                           |   |           |
| _                                       |                                             |   |           |
|                                         |                                             |   |           |
| Search for providers in your<br>network | Internal Med                                | × | Q near En |
|                                         | SpecialtyName                               |   |           |
| PHCS                                    | Internal Medicine                           |   |           |
| MultiPlan                               | FacilityName                                |   |           |
| Mutter                                  | Internal Medical associates                 |   |           |
| Customized for                          | Internal Medicine specialists               |   |           |
| 😢 Health New England                    | Internal Medicine association of somerville |   |           |
|                                         | Internal Medicine clinic                    |   |           |
|                                         | Internal Medicine office                    | > |           |
|                                         | Internal Medical equipment                  |   |           |
|                                         |                                             |   |           |

| ocop El occ your location and | Step | 2. Set | your | location | and |
|-------------------------------|------|--------|------|----------|-----|
|-------------------------------|------|--------|------|----------|-----|

**begin your search.** If your settings allow your browser to detect your location, you can begin the search by clicking on the magnifying glass. However, if your settings don't allow the browser to detect your location, you will need to enter the zip code of the area you want to search. By default, the search pulls results within 20 miles of the zip code you enter.

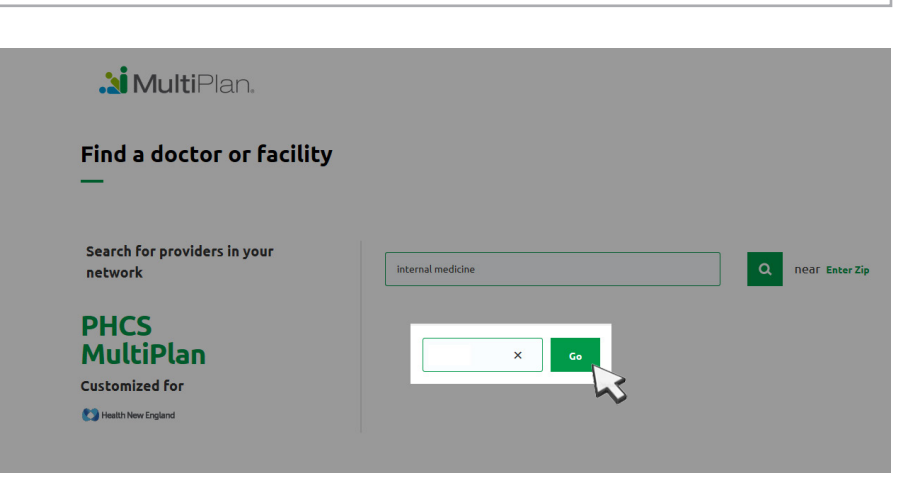

### **Finding a Doctor or Facility**

#### 3. Receive your search results and refine as desired.

Before your search results are presented, you will need to acknowledge reading another notice. After you click OK, a list of providers matching the criteria you entered will be presented. To narrow your results, you can apply filters including gender, languages spoken, hospital affiliation, whether the provider is accepting new patients, and wait time for appointments. A Printer Friendly icon is available

for easy viewing of your search results on a printed page. You may print the listed providers or the details for a

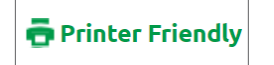

specific provider. Simply click on the Printer Friendly icon, send the results to your printer, and then close the window.

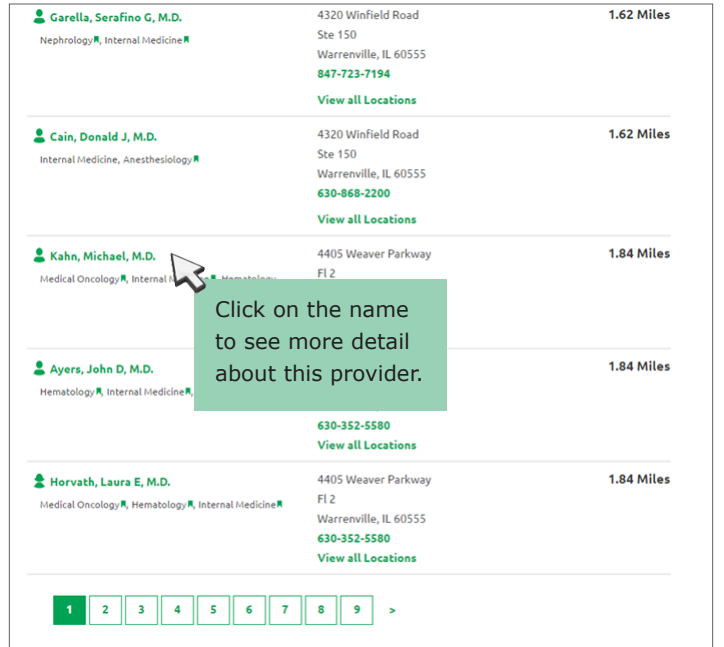

| 1734 results for 'Internal Medicine' near 60563                                                                         | Printer Friendly                                                              |                                                                                            |
|----------------------------------------------------------------------------------------------------|-------------------------------------------------------------------------------|--------------------------------------------------------------------------------------------|
| Refine Results Apply Filters Reset Filters                                                                              | Reddy, Laitha N.<br>Internal Medicine R. De                                   | 20 Bond St<br>perville, IL<br>630-357-7530<br>View all Loca                                |
| - Location Refine results Within 20 Miles -                                                                             | Mollohan, William K, D.O.                                                     | 1551 Bond St<br>Ste 127<br>Naperville, IL<br>630-548-5930<br>View all Loca                 |
| Specialty     Addiction Psychiatry (1)     Addlescent Medicine (5)     Allergy & Immunology (34)     Benetheniology (6) | & Moore, Philip A, M.D.<br>Internal Medicine                                  | 1551 Bond St<br>Ste 127<br>Naperville, IL<br>630-428-8750<br>View all Loca                 |
| Anesthesiology (6)     Cardiac Electrophysiology (27)     Cardiovascular Diseases (283)                                 | Soni, Jatinder K, M.D.<br>Internal Medicine R, Nephrology R                   | 1400 Fairway<br>Naperville, IL<br>123-456-789                                              |
| New Patient Status     All     Accepts New Patients (1665)     Gender                                                   | Patel, Munira M, M.D.<br>Family Practice R, Internal Medicine                 | View all Loca<br>636 Raymond<br>Ste 300<br>Naperville, IL<br>630-778-4700<br>View all Loca |
| All     Cremple (497)                                                                                                   | Davidson, Daniel T, D.O. Sports Medicine R, Occupational Medicine R, Physical | 636 Raymond<br>Ste 300                                                                     |